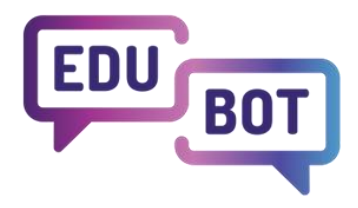

# STUDENT MANUAL

2022-1-HU01-KA220-SCH-000088299 I 2024

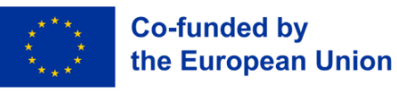

Funded by the European Union. However, the views and opinions expressed are those of the author(s) alone and do not necessarily reflect those of the European Union or the European Agency for Education and Culture (EACEA). Neither the European Union nor the EACEA can be held responsible for them.

# Student manual

#### Content

| Where and how can it be used?                                      | 3  |
|--------------------------------------------------------------------|----|
| ndividual registration                                             | 3  |
| Registration by invitation                                         | 5  |
| Access                                                             | 6  |
| Forgotten password                                                 | 7  |
| Edit profile                                                       | 8  |
| _anguage choice                                                    | 9  |
| loin a group                                                       | 10 |
| Managing my groups                                                 | 11 |
| Group membership management                                        | 12 |
| _earning, start-up, switching between subjects in a group          | 14 |
| The learning process in a nutshell - next task, wrong answer, exit | 15 |
| Step between tasks, exit                                           | 16 |
| -rame game                                                         | 16 |
| Exit during the learning process                                   | 19 |
| End of learning - Successful completion of the route (curriculum)  | 20 |
| Results                                                            | 20 |
| Exit the app                                                       | 21 |
| Delete an account                                                  | 22 |

### Where and how can it be used?

| DIGITAL EDUCATION | Teachers | All users | Parents | Results    | EDUBOT | chatboard   |         |              |         |                | Notifications |
|-------------------|----------|-----------|---------|------------|--------|-------------|---------|--------------|---------|----------------|---------------|
|                   |          |           |         |            | Stude  | nt apps: 🧿  | Browser | <b>É</b> 105 | 🛋 Andro | id             |               |
|                   |          |           | Pu      | ublic grou | ps     | Manage grou | ps F    | amily connec | tions   | Student's manu | al            |
| Search            |          |           | Q       | Sear       | ch     |             |         |              |         |                |               |

The app can be used on Android, iOS and Windows platforms. You can download the apps from the "All users" menu:

Multiple applications can be used, no need to choose between applications. When you log in at any time, on any device, you can pick up where you left off.

#### Individual registration

The first time you log in, you must register in the application.

1. Select the purple "Register" button on the screen.

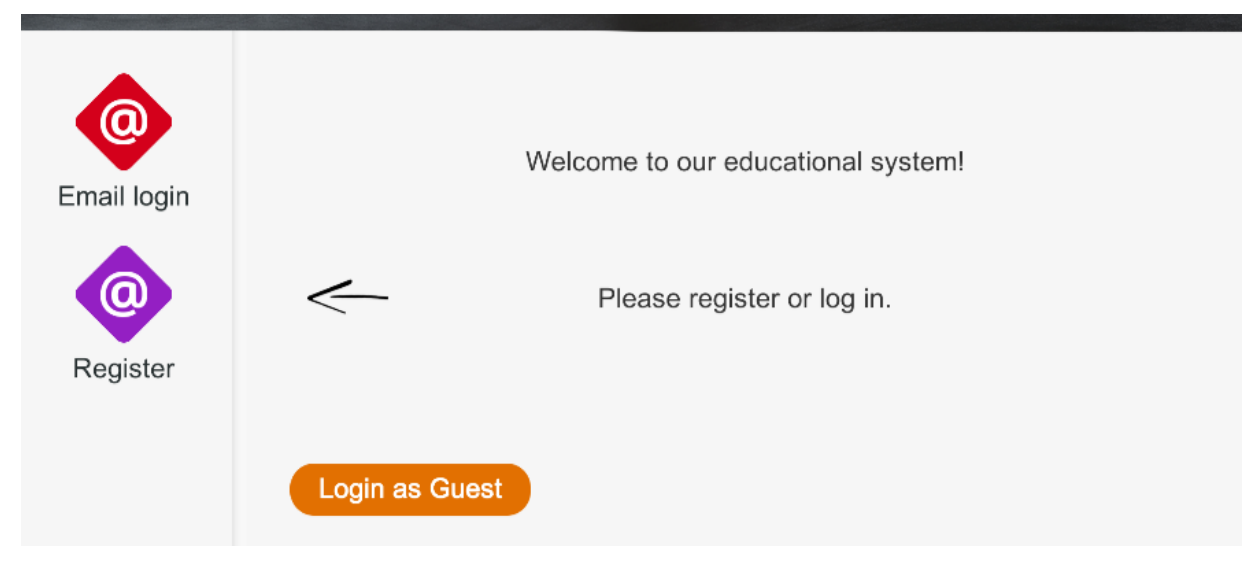

2. On the next screen, :

- a. your e-mail address
- b. and a password of your choice
- c. confirm the password () in the bottom field!

| Email login | Please introduce your<br>Password<br>Retype password |          |  |
|-------------|------------------------------------------------------|----------|--|
| Register    |                                                      | Register |  |
|             | Login as Guest                                       |          |  |

3. Important! Remember the password, because you will need it later!

Press the green "register" button! You will receive the following message (with your e-mail address, of course):

| 0                | Please introduce your (egy.diak.lthp@gmail.com                                                                                            |
|------------------|----------------------------------------------------------------------------------------------------|
| Email login      | Password (******                                                                                                    |
| Your r<br>email- | egistration was successful! We sent a confirmation to the provided address, Click on the link therein to finish the registration process. |

If you have done everything correctly (you have entered a valid email address and the two passwords you have

entered match), you will need to confirm your registration.

This must be done in your own email account (which you have previously provided).

- 1. Sign in to your email account
- 2. You have received an email about your registration. Click on the link in the email.
- 3. After confirmation, you will be redirected to the administration interface where you will be asked to accept the privacy statement. Once this is done, a window will pop up indicating successful registration.
- 4. You can now log in to the app with the email address and password you entered.

| CLASSY reglish |                                                                                         | Registration |
|----------------|-----------------------------------------------------------------------------------------|--------------|
|                | Registration<br>Successful Registration! Now you can return to the learing application. |              |
|                | G Bejelertkezes Google-Kokkal                                                           |              |
|                | Email address*<br>egy.diak.lthp@gmail.com                                               |              |
|                | Forgot my password                                                                      |              |

### Registration by invitation

If you receive an email inviting you to use the system, it means that you have been invited to join a learning group and asked to log in and join the learning.

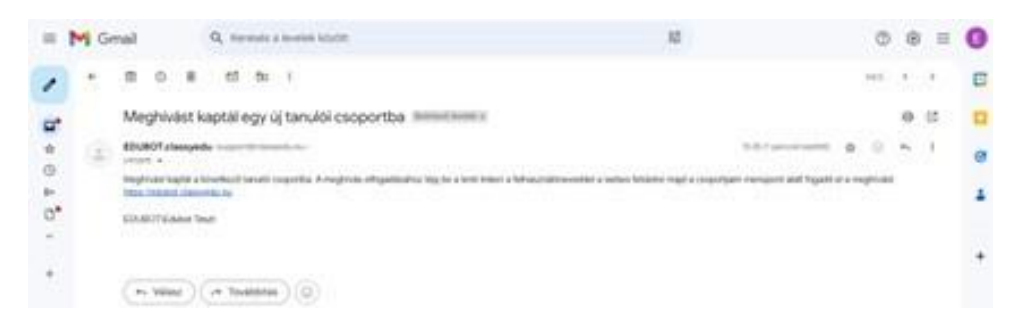

To register, please follow the instructions in the email, i.e. click on the link and you agree that you would like to register your email address in the system and in the group. Log , click on the All users button, click on group invitation and subscribe to the group.

| Teachers All users         | Parents Results EDUBC | OT chatboard        |                    | Notifi           | cations ED | ) egy.diak.lthp 🗸 | EN 🗸 |
|----------------------------|-----------------------|---------------------|--------------------|------------------|------------|-------------------|------|
|                            | Stud                  | dent apps: 💿 Browse | er 🔹 IOS 📥 And     | roid             |            |                   |      |
|                            | Public groups         | Manage groups       | Family connections | Student's manual |            |                   |      |
| Search                     | Q Search              |                     |                    |                  |            |                   |      |
| 1 pending group invitation |                       | ● Details           |                    |                  |            |                   |      |
|                            |                       |                     |                    |                  |            |                   |      |

#### <u>Access</u>

With your email address and password, you can log in to the learning app on any platform. Of course, you must use a valid password.

Click on the "Login" button.

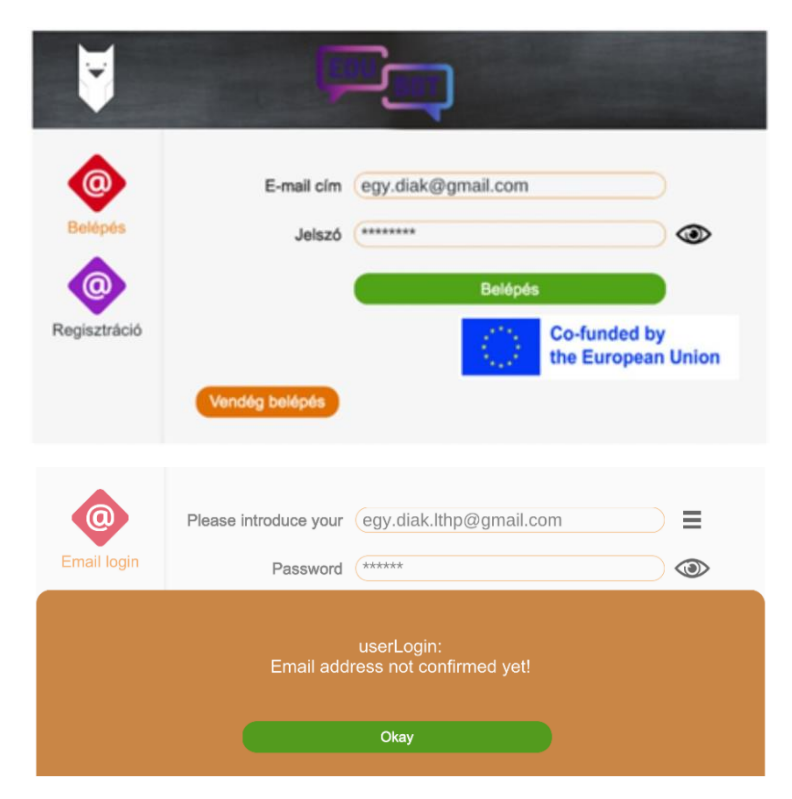

If you see this screen, you have not yet confirmed your email address. In this case, log in to your email account, look for the email from the system and follow the instructions it contains.

If you see this screen, or

- typed something wrong, or
- you have entered an incorrect password.

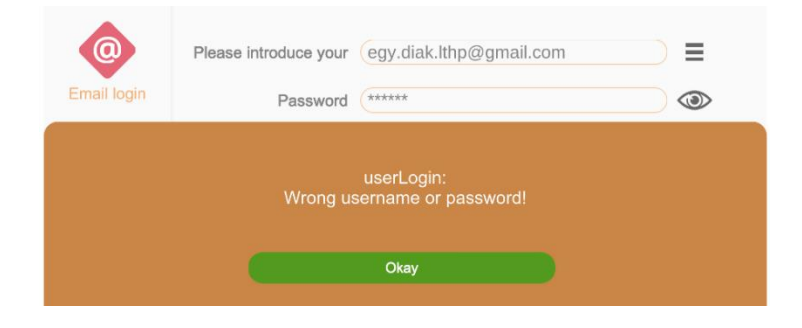

Try entering the details again, or if you cannot remember the password exactly, ask the system for a new password.

#### Forgotten password

If you see this screen,

- or has typed something,
- or you have entered an incorrect password.

| Please introduce your | egy.diak.lthp@gmail.com                       | =                                                                                                    |
|-----------------------|-----------------------------------------------|----------------------------------------------------------------------------------------------------|
| Password              | (*****                                        | ۲                                                                                                    |
|                       | used opin:                                    |                                                                                                    |
| Wrong us              | ername or password!                           |                                                                                                    |
|                       | Okay                                          |                                                                                                    |
|                       | Please introduce your<br>Password<br>Wrong us | Please introduce your egy.diak.lthp@gmail.com Password ****** userLogin: Wrong username or password! Okay |

Click on the "OK" button.

Try entering the data again. Click on the "eye" next to the Password window to check if you entered the password correctly.

If you have forgotten your password, click on the "Forgot password" button; the system will send a login link to your email account, which you can click to create a new password.

| Email login | Please introduce your egy.diak.lthp@gmail.com Password ******                                         |         |
|-------------|----------------------------------------------------------------------------------------------------|---------|
| We have se  | nt a mail to your email-address belonging to your username. Ple<br>that email to reset your password! | ase use |
|             | Okay                                                                                                  |         |

### Edit profile

You can also edit your user profile on the web interface https://edubot.classyedu.eu/

After logging in, the user name appears in the top right corner of the main screen. Click on the small triangle next to it to edit the user profile.

|                              | Nyllott csoportok | im Tanári felület            | ▶ Learn and Play        | 🗸 Eredmények                 | TA tanlettesztemail2 - |
|------------------------------|-------------------|------------------------------|-------------------------|------------------------------|------------------------|
| 4                            | Tanulók           |                              | Tanárok                 |                              |                        |
| Nyilvános csoportok Legnépsz | erübbek Keresés   | Mobil alkalmazás letöltése 👻 | Web alkalmazás indítása | Android alkalmazás letöltése | Hungarian 🖛            |
| Q Csoport keresése           |                   |                              |                         |                              |                        |
|                              |                   | 4                            |                         |                              |                        |
|                              |                   |                              |                         |                              |                        |
| Which you can edi            | it here:          |                              |                         |                              |                        |

- Password change
- Detailed description, personal data, information
- Cancel registration.

If you do not change any of my details, you can back out by clicking on the "back" arrow in the browser. Changes must be saved in order to be stored by the system.

| DIGITAL TOUCATION Nyflott csoportok                                                       | Tanári felület<br>Tanárok<br>Eredmények<br>Értesítések<br>TA tanlettesztemail2 ~ |
|-------------------------------------------------------------------------------------------|----------------------------------------------------------------------------------|
| Személyes profil                                                                          | Beállítások                                                                      |
| TA tanlettesztemail2<br>Castlakazva 2022-09-28 Szarkesztés<br>tanlettesztemail2@gmail.com | Leirás *                                                                         |
|                                                                                           |                                                                                  |
| Jelszó                                                                                    |                                                                                  |
| Írja be a jelszót *                                                                       |                                                                                  |
| Jelsző újra *                                                                             |                                                                                  |
| wizardProfile.currentPassword *                                                           |                                                                                  |
| Regisztráció törlése Jelenlegi jelszó * Regisztráció törlése                              | Jelenlegi jelszó * Mentés                                                        |

#### Language choice

The app is available in several languages. Choose the one that suits you best.

- 1. click on the owl
- 2. The application jumps to the web interface
- 3. login

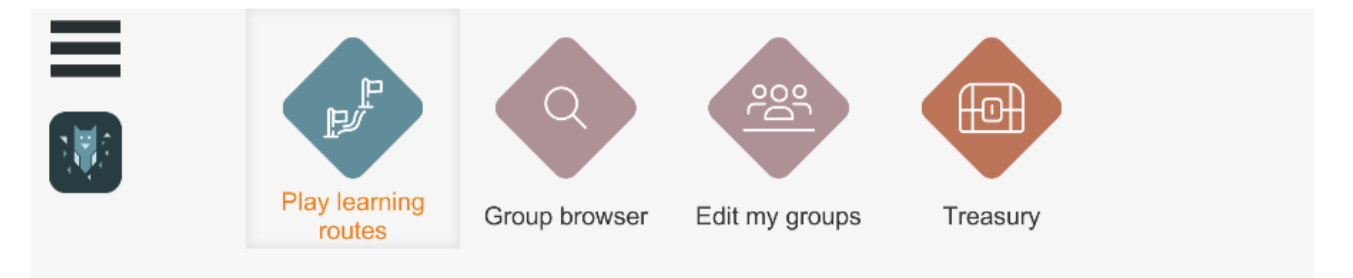

- 1. Click the small triangle next to the tongue in the top right corner
- 2. Choose your language

| Teachers | All users | Parents | Results       | EDUBOT chatboard   | Notifications | ED egy.diak.lth | • [ | EN 🗸 |  |
|----------|-----------|---------|---------------|--------------------|---------------|-----------------|-----|------|--|
|          |           | Student | apps: 🎯 Brows | er 🚺 10S 🛎 Android |               |                 |     |      |  |

#### Join a group

If you launch the app and see a blank screen, you have not yet joined a study group.

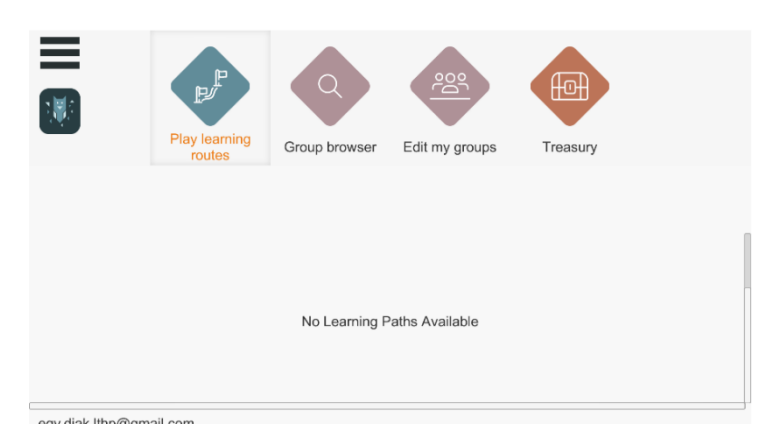

To join a new group, find out where you want to join. You can browse the groups by clicking on the GROUP BROWSER button. The screen can be scrolled. Select where you want to join.

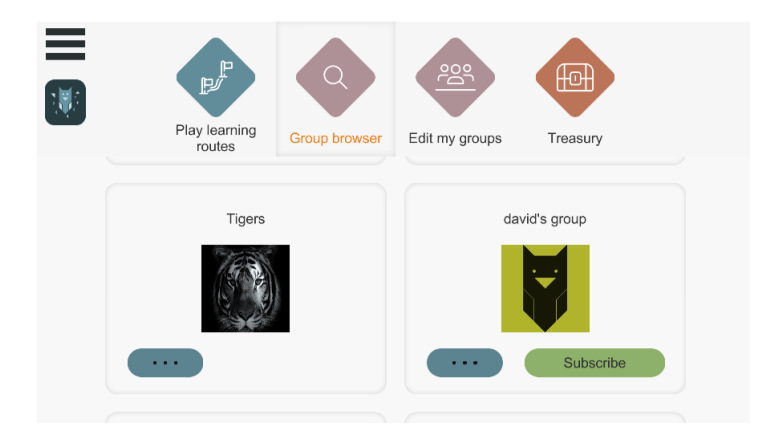

For more detailed information about the groups, click on the three dots below the picture. If this is the group you are looking for, request a recording by clicking on the SUBSCRIBE button.

If it's an open group, the sign-up is instant. You will receive a confirmation of this.

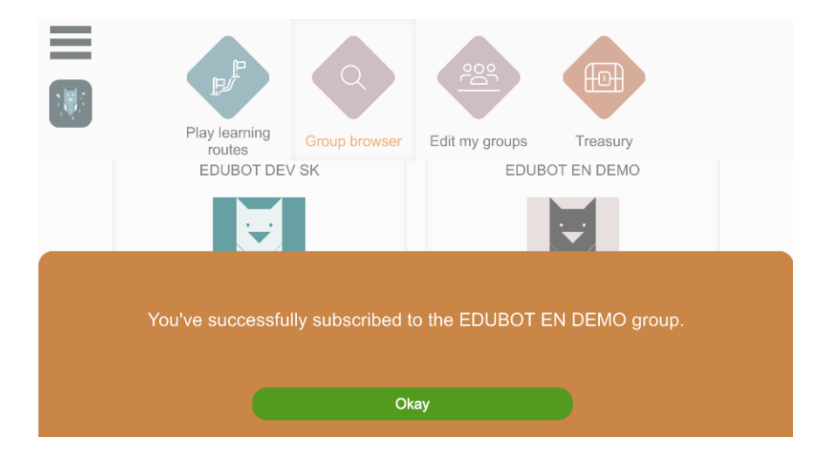

If it is a closed group, the group leader must authorise the connection. Until approval is given, you will not be able to play the lesson.

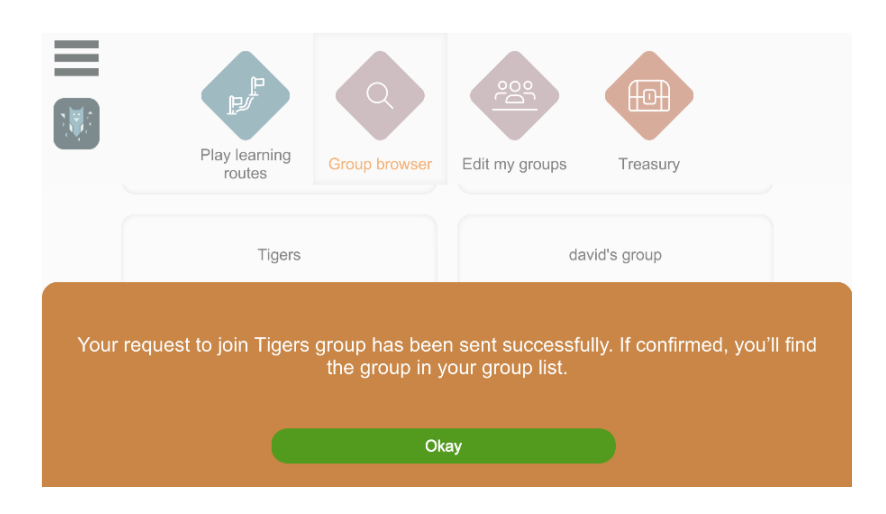

#### Managing my groups

On the main screen, click on the EDIT MY GROUPS button to see your activity related to groups:

- Where you are already a member
- Where have you applied
- Where have you been invited
- And what is its "status".

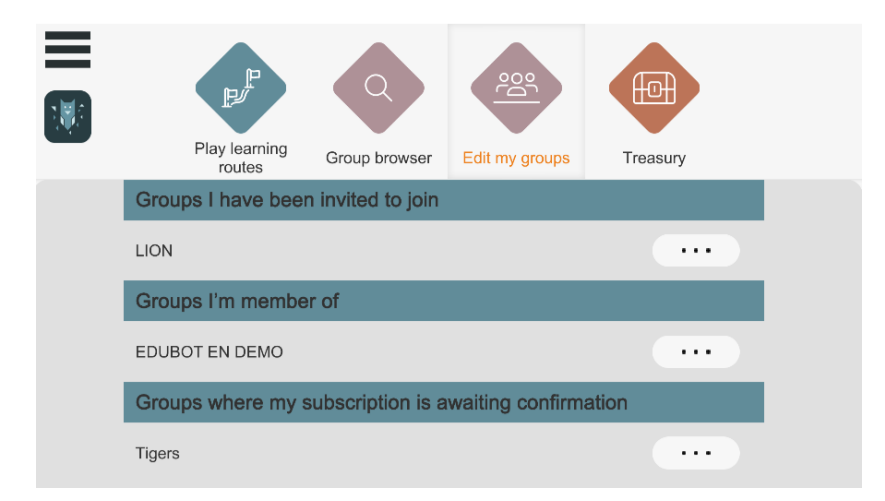

#### Group membership management

If you are already a member of a group, you can manage your membership by clicking on the three dots next to the group name.

You can:

- Start (or continue) learning by clicking on the PLAY button
- Leave the group by clicking on the UNSUBSCRIBE button.

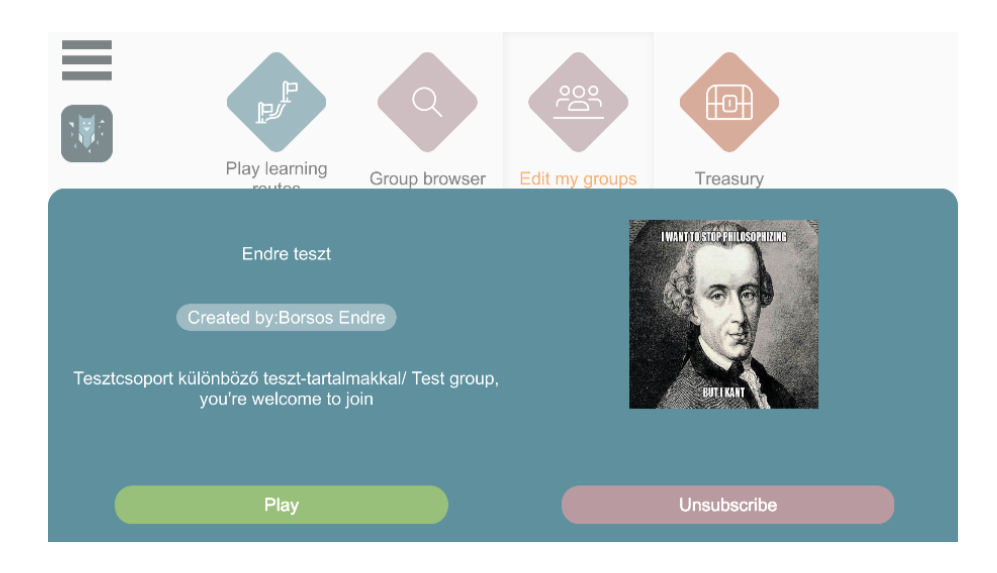

"Groups to which you have been invited" means that a teacher has invited you to a study group, but you have not yet read the invitation email, where you have not confirmed your participation. Accept or reject the invitation.

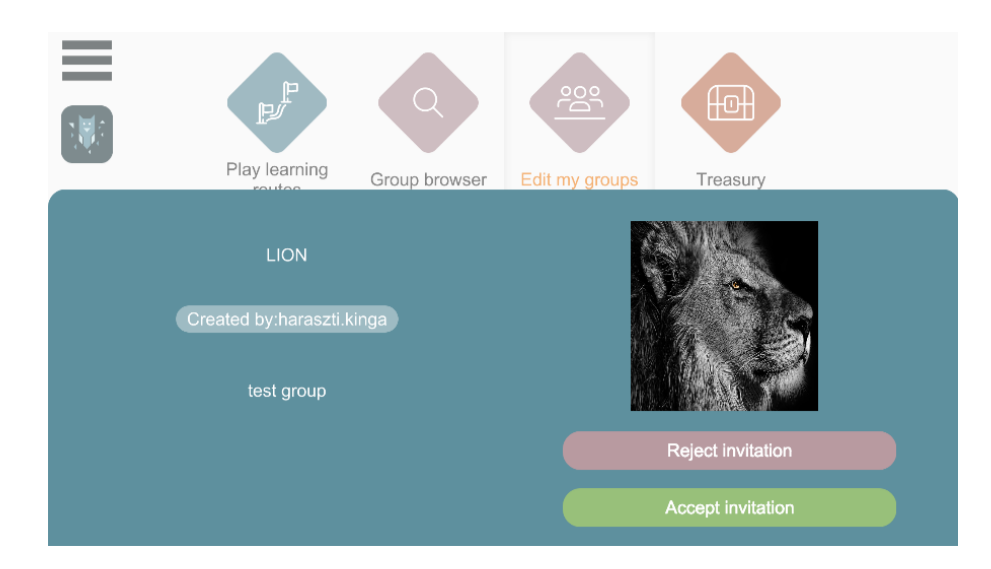

To leave the group, click on the UNSUBSRIBE button. The system will ask for a confirmation message before permanently deleting your group membership.

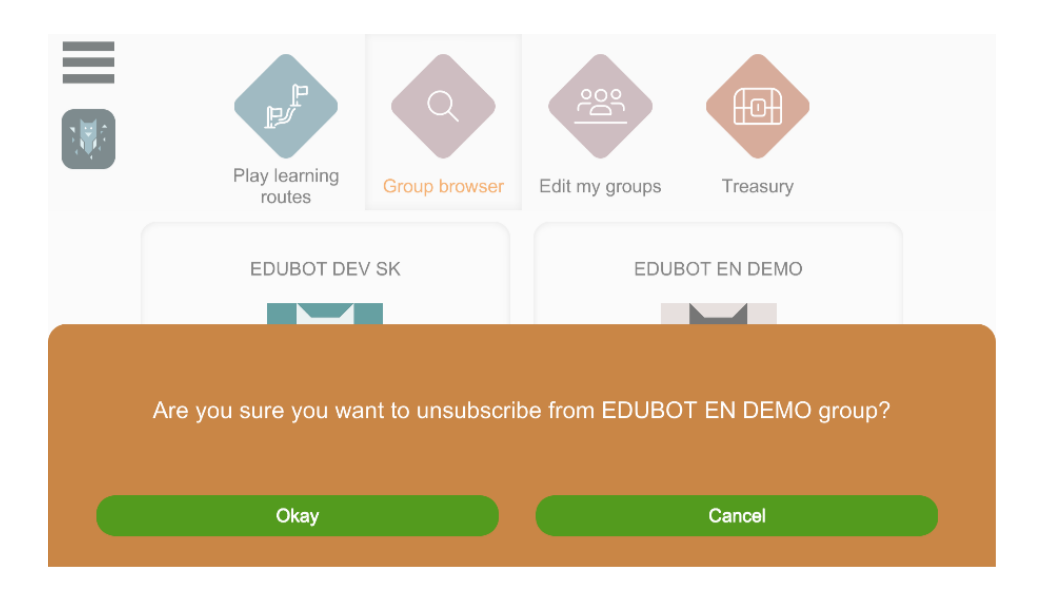

#### Learning, start-up, switching between subjects in a group

Once you have successfully logged in, you can use the big arrows on the main screen to launch the paths (learning materials) you have access to. Only the routes that are in a group you are already connected to available.

You can scroll through the lessons and routes on the screen by dragging and holding the right mouse button.

#### Learning paths can be started with the large start buttons.

You can see the routes that belong to the currently active group. The sample picture shows the ones that are part of the curricula of the English DEMO group.

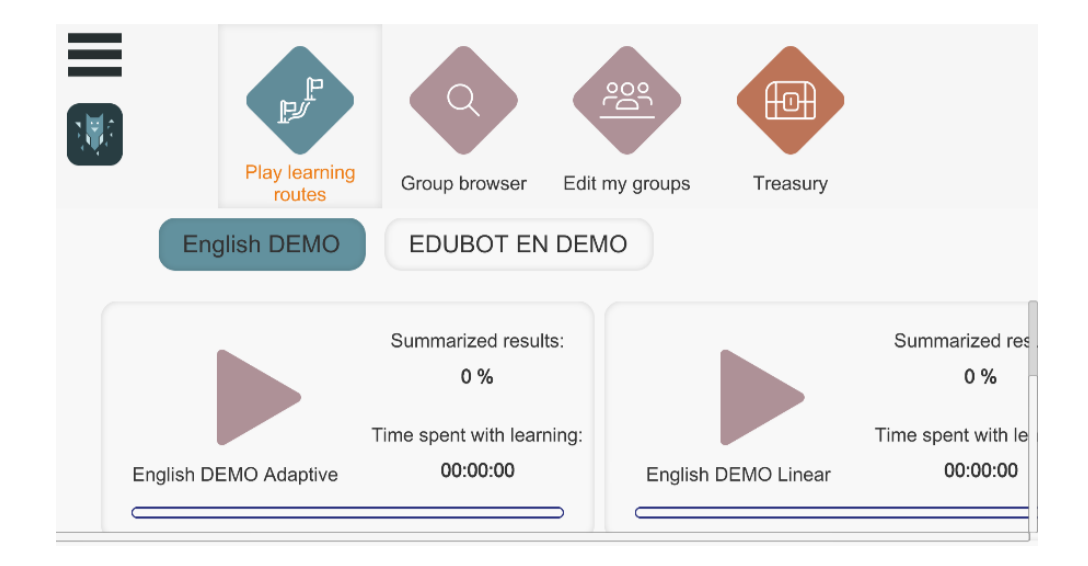

If you want to start assignments for another group, simply click on the button of the other group (e.g. EduBot SIC in the picture) and you will see the learning materials for this group.

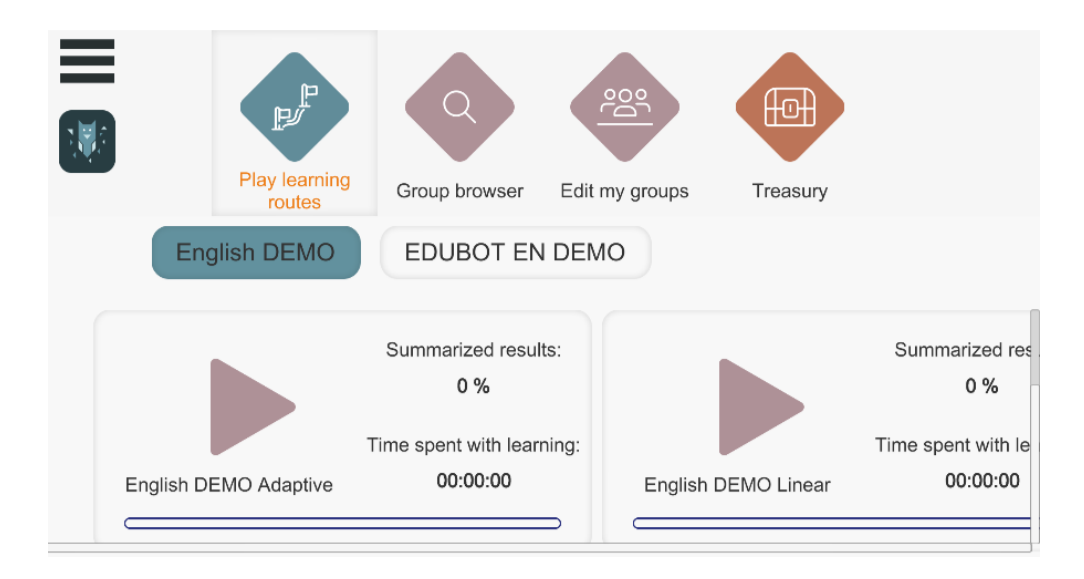

#### The learning process in a nutshell - next task, wrong

#### answer, exit

Once you have successfully logged in, you can use the large arrows on the main screen to launch the paths (learning materials) you have access to. You will not see the course materials of groups where your application has not yet been accepted in the playable routes.

Click on the big purple arrow to start the course. The course will automatically continue from where you left off the previous time.

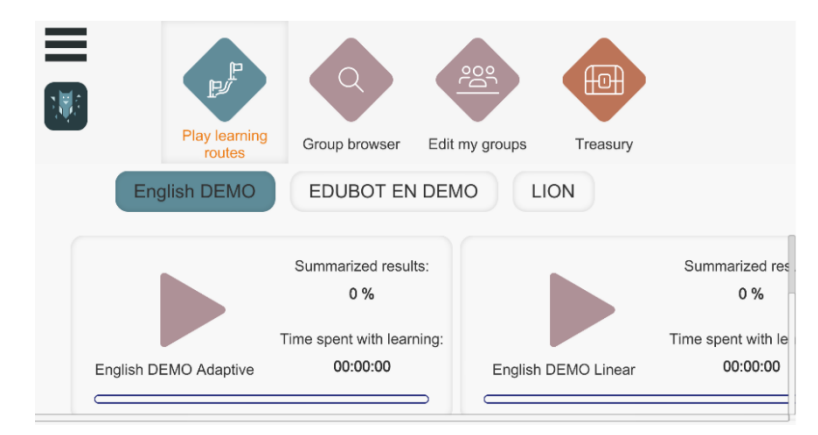

The system will jump to the next task after a successful solution, but it is also possible that the user has to jump to the next learning unit.

#### Solve the task.

The hourglass (or clock) on the right side of the screen shows the time taken to complete the task.

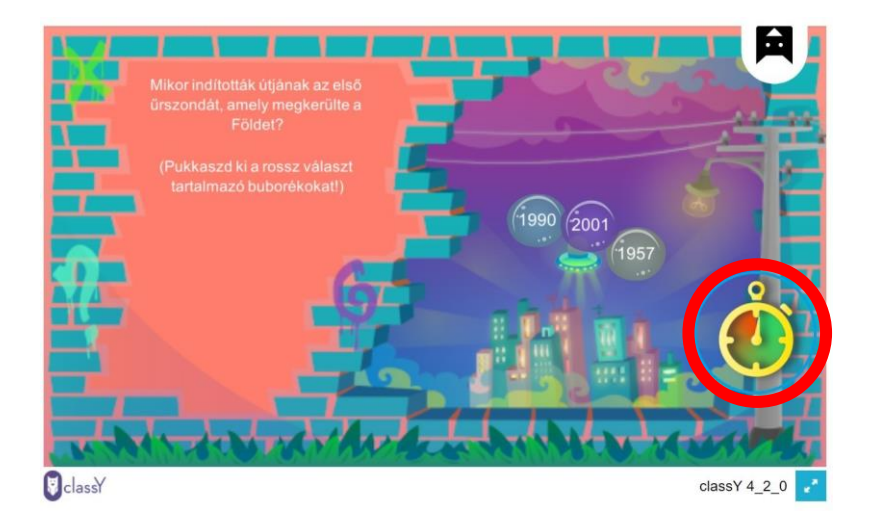

In case of a wrong answer, the system will not allow you to proceed when you click (usually indicated in red). If you fail to complete a task on time, you will get help to solve it and can return to the task again. If you still fail, you can continue with an easier task.

#### Step between tasks, exit

Click on the owl to see this button, and click to NEXT TASK button, or to arrow to move back, or exit.

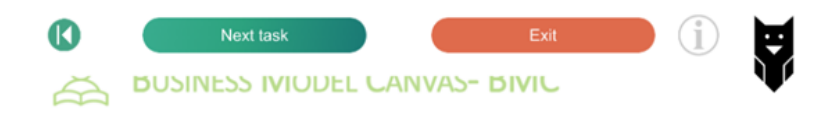

If the task type is a PDF, you may click to the arrow on the button to move forward.

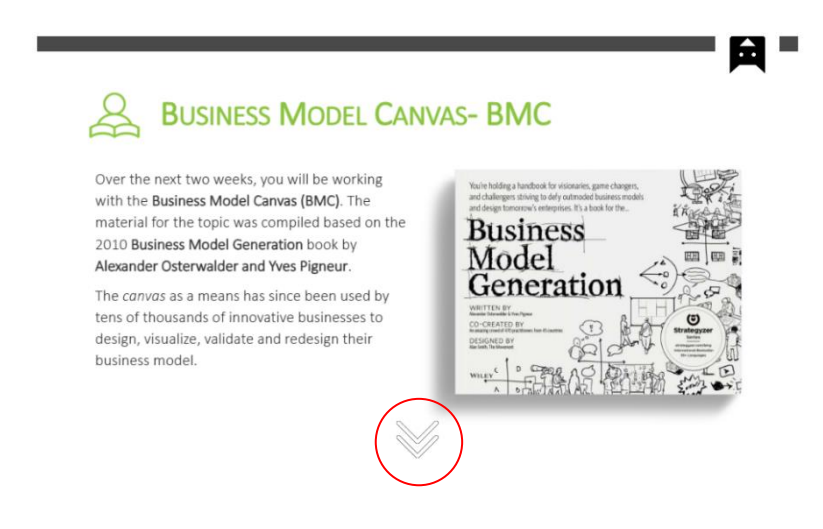

#### Frame game

The framework game motivates you to make the learning process more enjoyable. It's the teacher's (group leader's) choice - if it's on, there's no option not to use it. You can see if there is a frame game on the main screen (the icons next to the purple arrow):

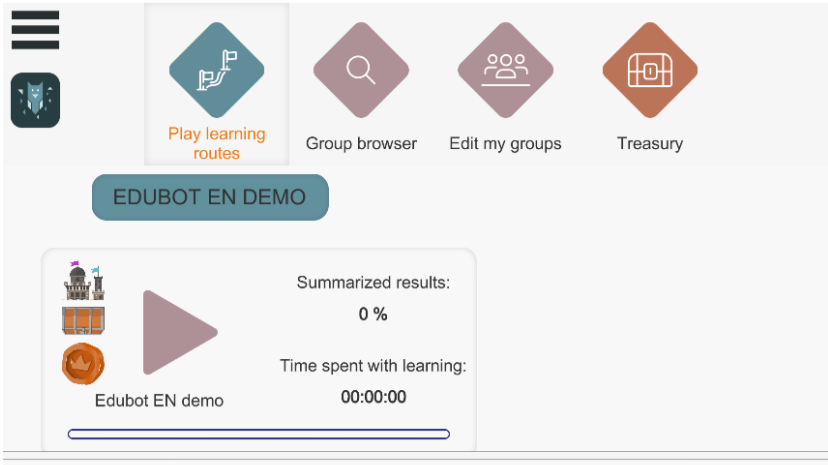

eav.diak.lthp@amail.com

If the lesson starts with this screen, you will see the frame game. Click on the reel, the description of the frame game is here.

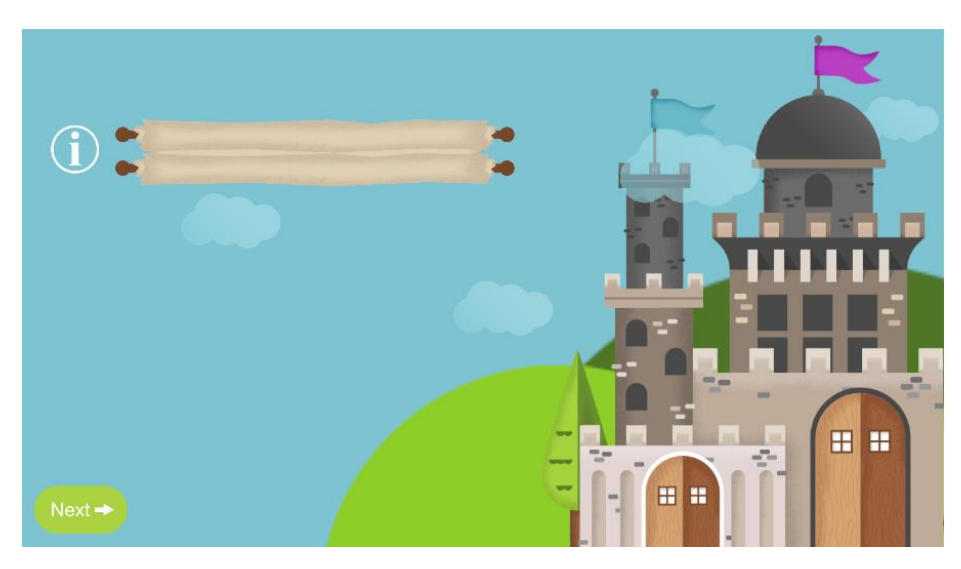

If the text is long, drag the mouse pointer upwards. You will see that you are the hero in the frame game!

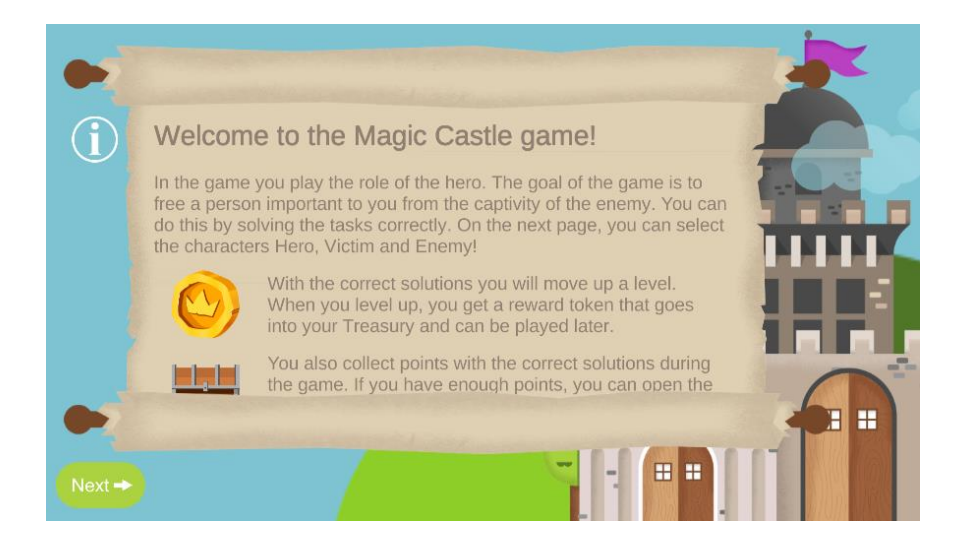

When you have read the description, click on the next button and select the actors! Once you have chosen your actors, click on the next button and start learning!

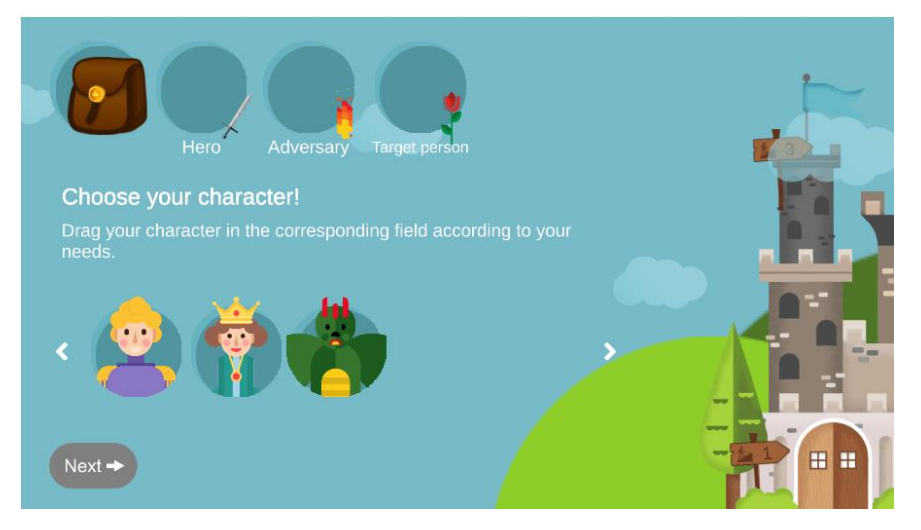

When you have solved a task and stayed level, you may encounter this screen. You can open the bag to see what you have collected so far and what you can use it for. You can click on the bag to go back to learning.

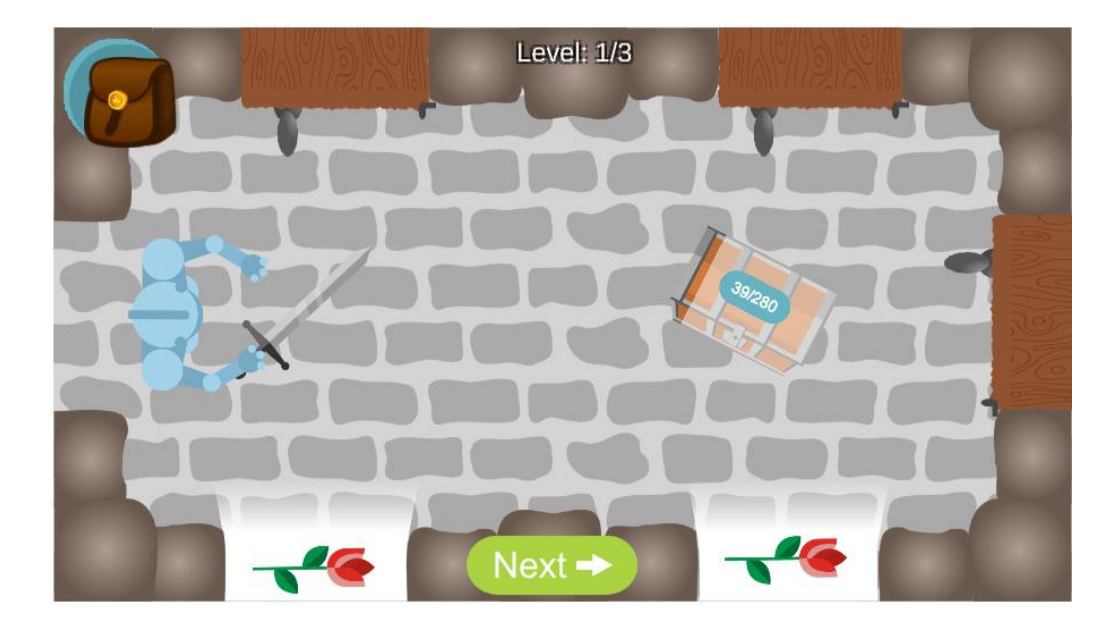

Here you can choose which route to take: click on one of the flowers!

If you see this screen after completing the task and the hero moves up, you can move on to the harder tasks. If he falls down, he hasn't mastered the material to the required extent, he will be given easier tasks.

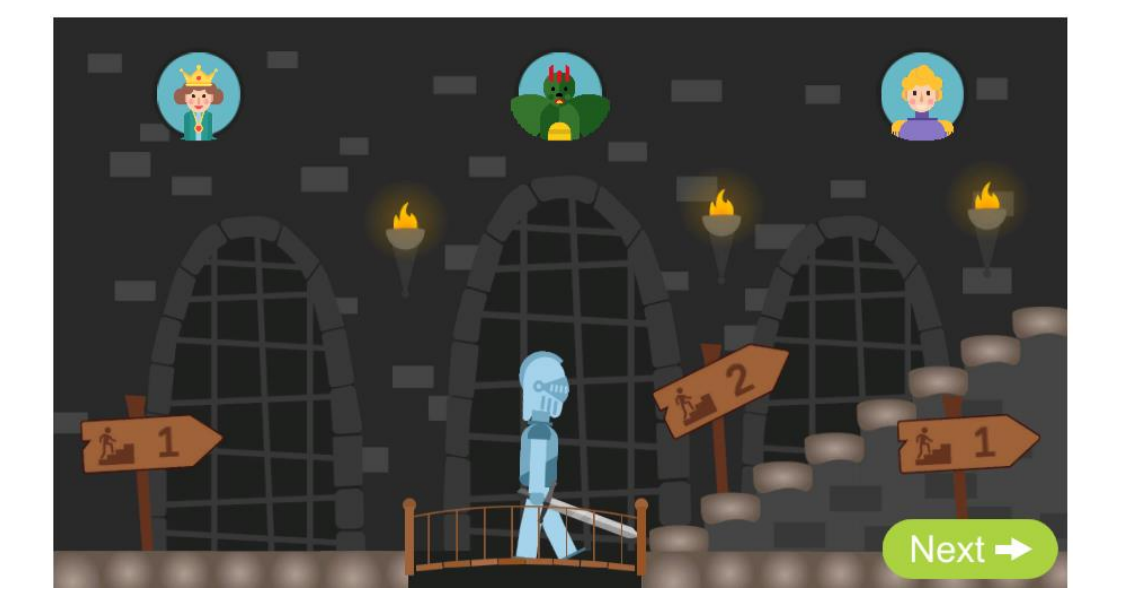

## Exit during the learning process

By clicking on the owl and selecting the CANCEL option, you can stop learning at any time. When you quit, the system remembers where you left off and returns you to the same place the next time.

When you exit, you can see the result and the time spent learning on the screen at the learning object. This information is also visible to the group leader (teacher).

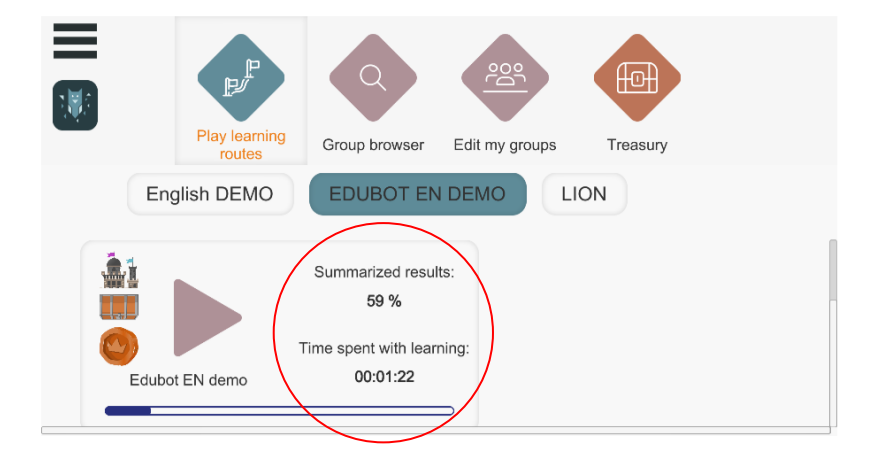

# End of learning - Successful completion of the route (curriculum)

At the end of the lesson, a pop-up window will indicate successful completion and automatically exit the path.

On the main screen, you can see your overall score and the time spent on the course material after you exit. 100% completion is also indicated by the blue progress bar.

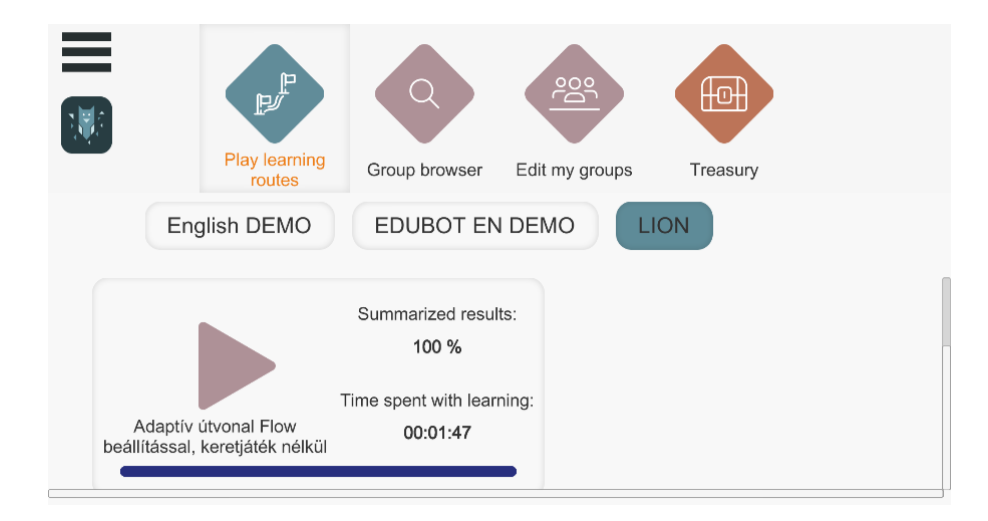

#### <u>Results</u>

You can get immediate feedback on your results after answering a task.

| + Ide írjuk a kérdést | t vagy állítást.                                                                                               |        |
|-----------------------|----------------------------------------------------------------------------------------------------|--------|
| (Puki                 | 2 100/100 Points                                                                                               |        |
|                       | You have scored 900 points in the learning route so far.<br>The answer is correct, you stay on the same level! | (10) + |
|                       | Level: 4/4 Next learning unit: 100 points                                                                      |        |
| ·                     | Next Exit ED                                                                                                   |        |

When you leave the learning process, you will receive immediate feedback on the results.

On the main screen, you can see a summary of the time spent learning and the percentage of time achieved. The progress indicator shows you where you are in the curriculum.

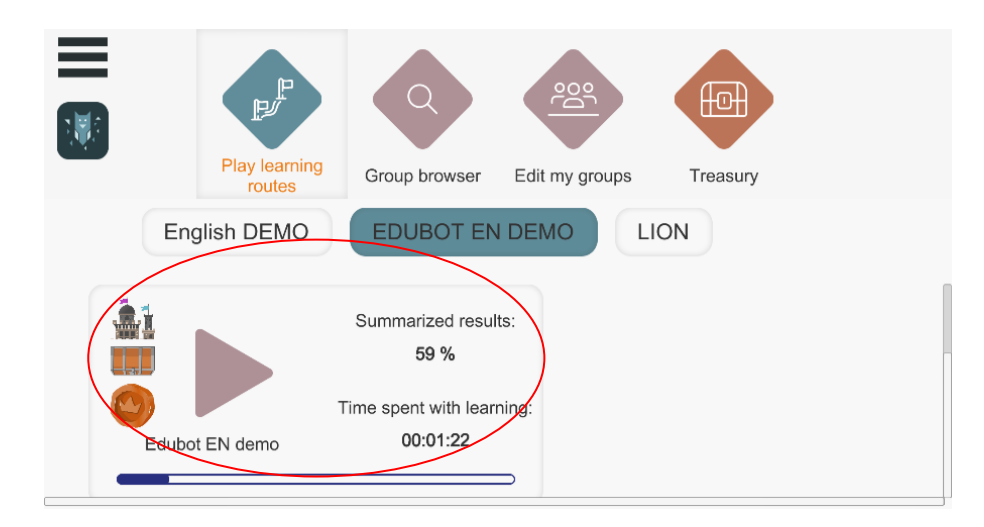

#### Exit the app

On the main screen, you can exit the app by clicking on the three lines in the top left corner and selecting EXIT.

| Play learning               | Group browser           | Edit my groups                                            | Trea                                                                                   |  |  |
|-----------------------------|-------------------------|-----------------------------------------------------------|----------------------------------------------------------------------------------------|--|--|
| routes                      |                         |                                                           |                                                                                        |  |  |
|                             |                         |                                                           |                                                                                        |  |  |
| No Learning Paths Available |                         |                                                           |                                                                                        |  |  |
| egy.diak.lthp@gm            | Play learning<br>routes | Play learning<br>routes<br>Group browser<br>No Learning P | Play learning<br>routes<br>Group browser Edit my groups<br>No Learning Paths Available |  |  |

#### Delete an account

Click on the three lines in the top left corner:

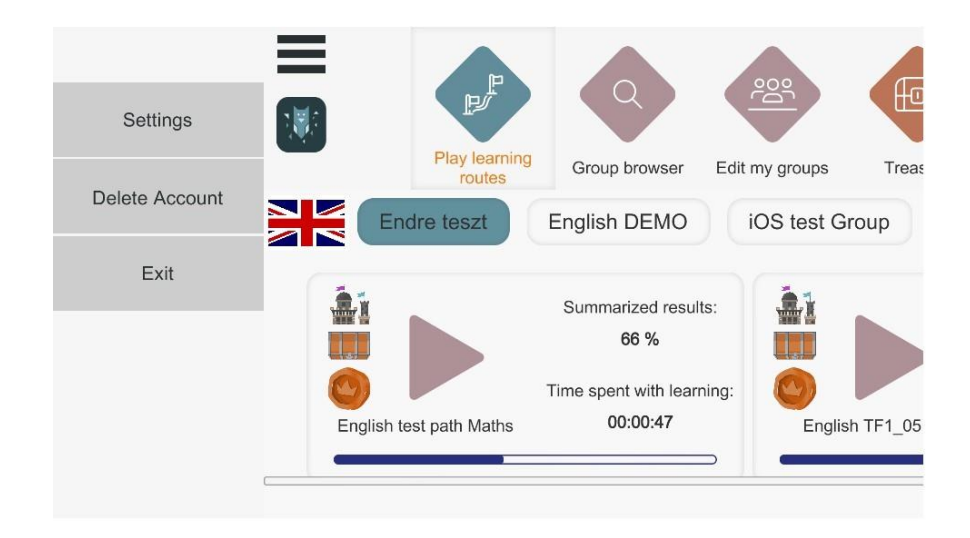

Tap the "Delete account" option.

You must confirm the cancellation, as it has irrevocable consequences.

|                                                  | P.   |          |         |        |  |  |  |  |
|--------------------------------------------------|------|----------|---------|--------|--|--|--|--|
|                                                  | rout | Delete / | Account | Xasury |  |  |  |  |
| Are you sure you want to delete your<br>account? |      |          |         |        |  |  |  |  |
| Password                                         |      |          |         |        |  |  |  |  |
|                                                  |      | Delete   | Cancel  |        |  |  |  |  |
|                                                  |      |          |         |        |  |  |  |  |
|                                                  |      |          |         |        |  |  |  |  |

If you click on confirm, your personal data will be permanently deleted from EDUBOT's server. You will not be able to log in again with your username/password and we will not be able to retrieve your data.